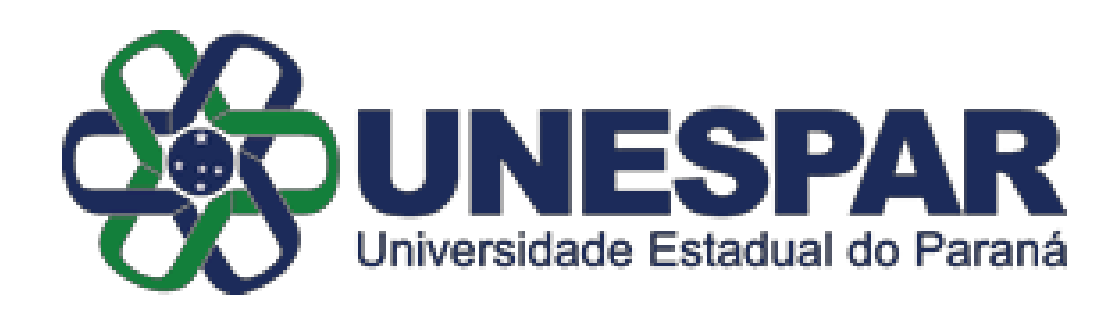

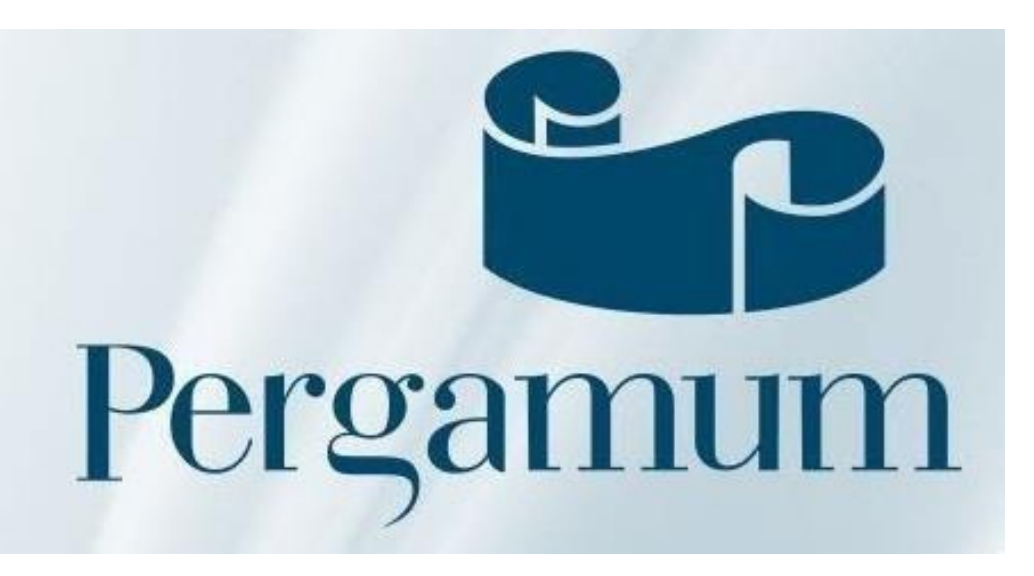

# BIBLIOTECAS DA UNESPAR/FAP

# TUTORIAL DE CONSULTA AO ACERVO ATRAVÉS DO PERGAMUM WEB

## Visão geral do catálogo

http://biblioteca.unespar.edu.br/pergamum/biblioteca/index.php

| UNESPAR X +                                                   |                                                                              |                                                                 | - 0                                | ×    |
|---------------------------------------------------------------|------------------------------------------------------------------------------|-----------------------------------------------------------------|------------------------------------|------|
| 🔶 🛈   biblioteca.unespar.edu.br/pergamum/biblioteca/index.php |                                                                              | C Q Pesquisar                                                   | ★ 🗎 🕇 🏦 🛡                          | ≡    |
| 📓 Mais visitados 🧶 Primeiros passos 🖴 UNESPAR - consulta      |                                                                              |                                                                 |                                    |      |
|                                                               |                                                                              | Meu Pergamum   Elogios, sugestões, etc   Sugestões para aquisiç | ão   Ajuda                         | te   |
| UNESPAR                                                       |                                                                              |                                                                 | E Login                            |      |
| Pesquisa Geral                                                |                                                                              |                                                                 | Selecione outras pesquisas         | ~    |
| QI                                                            | Pesquisar Limpar                                                             |                                                                 |                                    |      |
| ++++ Oppões de consulta                                       |                                                                              |                                                                 |                                    | Ì    |
| Palavra   O Índice     Ordenação: Título                      |                                                                              | Unidade de Informação: Todas                                    | ~                                  |      |
| Buscar por: Livre      Ano de publicação:                     |                                                                              | Tipo de obra: Todas                                             | <u> </u>                           |      |
|                                                               |                                                                              |                                                                 |                                    |      |
| *                                                             | SEJA BEM-VINDO!                                                              |                                                                 |                                    |      |
| A±                                                            | PREZADOS USUÁRIOS                                                            |                                                                 |                                    |      |
| • O e-mail é uma forma de lembrá-lo da data de devolução do   | material, que é uma responsabilidade sua. Portanto, o não envio da mensagem, | independentemente do motivo, não o isenta do pagamento de       | multa.                             |      |
|                                                               |                                                                              |                                                                 |                                    |      |
|                                                               |                                                                              |                                                                 |                                    |      |
|                                                               |                                                                              |                                                                 |                                    |      |
| Pergamum Victor                                               |                                                                              |                                                                 | 1                                  | Торо |
|                                                               | Idiomas: Català   English   Español   Français   Italiano   Português        |                                                                 |                                    |      |
| © 2000 - 2017. Pergamum. Todos os direitos reservados,        | 🖸 » Pergamum Mobile                                                          |                                                                 | Utilize um desses navegadores: 💿 🍓 | 0    |

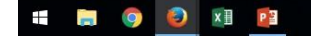

#### Pesquisando uma obra

Em opções de consulta, selecione o campo "Índice" (lado esquedo da tela); em "Unidade de Informação" selecione o Campus desejado (lado direito da tela).

| ↔ → C 🛈 biblioteca.unespar.edu.br/pergamum/biblioteca/ind | ex.php                                                                                                    | ☆]:                                                                                                    |
|-----------------------------------------------------------|----------------------------------------------------------------------------------------------------|----------------------------------------------------------------------------------------------------|
| UNESPAR                                                   |                                                                                                    | Meu Pergamum   Elogios, sugestões, etc   Sugestões para aquisição   Ajuda Alto contraste                                                                                                    |
| Pesquisa Geral                                            |                                                                                                    | Selecione outras pesquisas 🔻                                                                                                    |
| Q imagens quebradas                                       | Pesquisar Limpar                                                                                                    |                                                                                                    |
|                                                           | Ordenação: Titulo                                                                                                    | Unidade de Informaçãos<br>Tipo de obras<br>Tipo de obras                                                                                                    |
| Registros por página: 20 V                                |                                                                                                    | □ Todas<br>❷ Biblioteca Campus I - EMBAP                                                                                                    |
| O e-mail é uma forma de lembrá                            | SEJA BEM-VINDO!<br>PREZADOS USUÁRIOS<br>-lo da data de devolução do material, que é uma responsabilidade sua. Portanto, o não envio da m | ensagem, independentemente do motivo, não o isenta d<br>Bibliotea Campus II BCINE - FAP<br>Bibliotea Campus APMG<br>Bibliotea Campus APMG<br>Bibliotea Campus Apucarana<br>Bibliotea Campus Campo Morião<br>Bibliotea Campus Paranaguá<br>Bibliotea Campus Paranaguá<br>Bibliotea Campus Paranaguá<br>Bibliotea Campus Paranaguá<br>Bibliotea Campus Paranaguá |
| Pergamum For CAP                                          |                                                                                                    | Тор                                                                                                    |
|                                                           | Idiomas: <u>Català   English   Español   Français   Italiano</u>   Português                                                             | 5                                                                                                    |
| 2000 - 2017. Pergamum. Todos os direitos reservados.      | <b>Q</b> » Pergamum Mobile                                                                                                    | Utilize um desses navegadores: 🧐 🥮 🌾                                                                                                    |

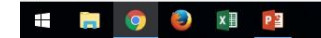

### Obra pesquisada

Ao pesquisar uma obra, os dados básicos dos resultados serão apresentados. Clique no nome da obra para mais informações.

|                                                                         | Meu Pergamum   Elogios, sugestões, etc   Sugestões para aquisi | ção   Ajuda Alto con                      |
|-------------------------------------------------------------------------|----------------------------------------------------------------|-------------------------------------------|
| UNESPAR                                                                 |                                                                | <b>₽</b> Log                              |
| esquisa Geral                                                           |                                                                | Selecione outras pesqui                   |
| C imagens quebradas Pesquisar Limpar                                    |                                                                |                                           |
| +++ Opyčes de consulta<br>■ Palsvra I ● Índice Ordenação: Titulo        | Unidade de Informação: 1 selecionado                           |                                           |
| Buscar por: Titulo  Ano de publicação:                                  | Tipo de obra: Todos                                            |                                           |
| Registros por página: 20 🔻                                              |                                                                |                                           |
| mo pesquisado<br>Jagens quebradas"                                      |                                                                | Adicionar à cesta:<br>Todos   Esta página |
| iinar sua busca 🛞 Resultados *1* Cesta Rede Pergamum OAI Rede Local OAI |                                                                |                                           |
| nidade de Informação<br>blieteca Campus I - EMBAP(1)                    |                                                                |                                           |
| po de obra<br>vros(1) Exemplares   Referência   Marc   Reserva          |                                                                |                                           |
| ata de publicação<br><sup>112(1)</sup>                                  |                                                                |                                           |
| omente com<br>apa(1)                                                    |                                                                |                                           |
| lano de ensino                                                          |                                                                |                                           |
| utores                                                                  |                                                                |                                           |
| ssuntos                                                                 |                                                                |                                           |
|                                                                         |                                                                |                                           |
|                                                                         |                                                                |                                           |
| amum v and a solution                                                   |                                                                |                                           |

#### Dados do acervo

Ao clicar no nome da obra, os dados do acervo são exibidos, como número de chamada, autor, edição, assuntos, etc.

A aba "Exemplares" mostra quantos exemplares existem no acervo.

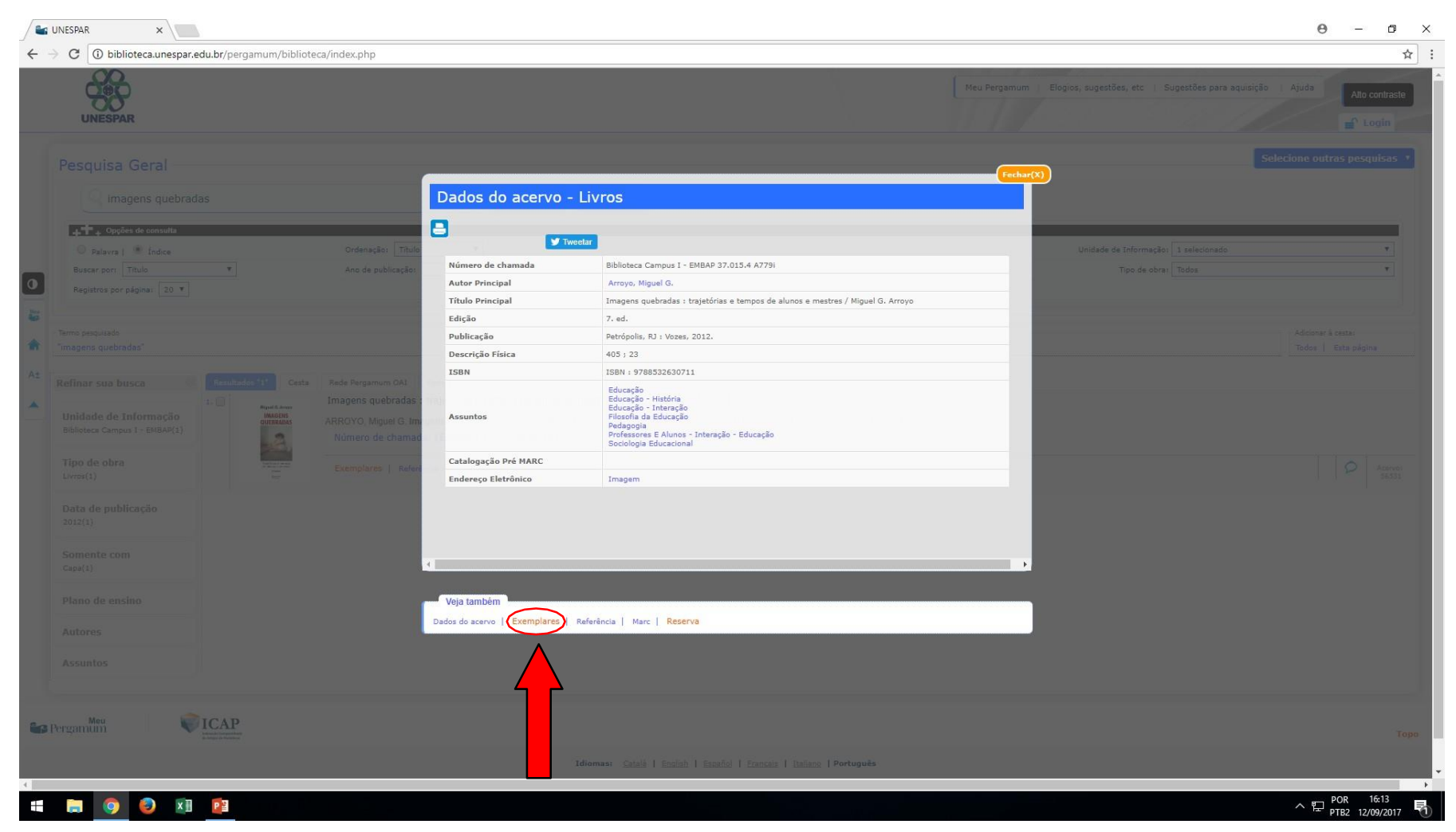

#### Exemplares da obra

Nessa página, são exibidas informações como quantidade de exemplares existentes no acervo, disponibilidade da obra, data de empréstimo, data de devolução, etc.

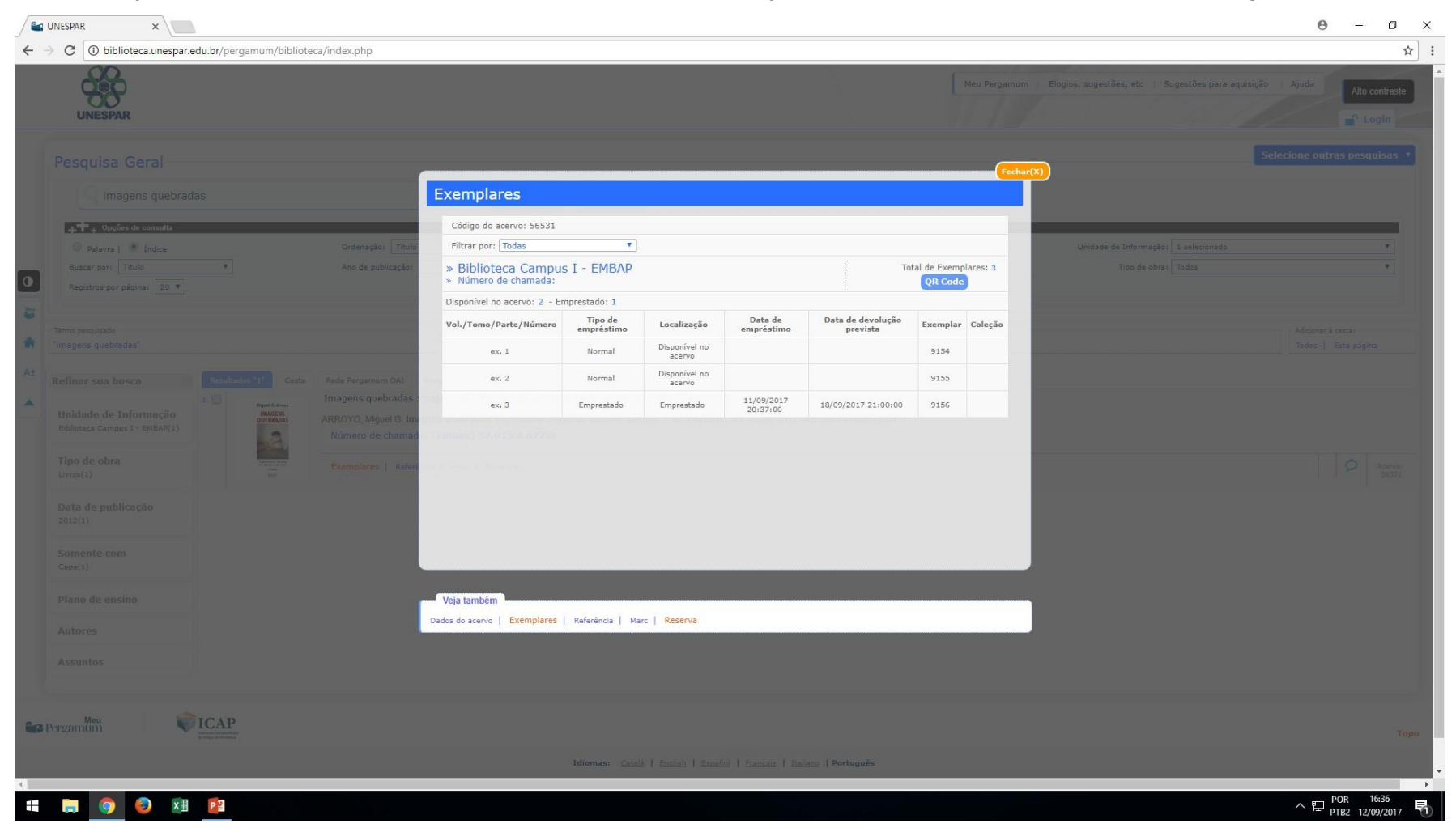